# 12. ログインIDをお忘れの方(再登録)

本章では、ログインIDをお忘れの方向けに再登録の方法を説明します。

## 12-1.「ログインIDをお忘れの方 (再登録)」利用方法

本節では、「ログインIDをお忘れの方(再登録)」の利用方法について 説明します。

ログインIDをお忘れの方はログイン画面からログインIDを再登録できます。

メールアドレスをご登録いただくことで、新着メッセージがある場合や新規に 年金・一時金の申請がご利用いただける場合に通知を受け取ることが できます。

| Step1 | 「ロク              | ブインIDをお忘れの方(再登録)」ボタンを押下                                                   |  |
|-------|------------------|---------------------------------------------------------------------------|--|
|       |                  | ログイン                                                                      |  |
|       |                  | ログインIDの新規登録はコチラから                                                         |  |
|       |                  | ログインIDをお忘れの方(再登録)                                                         |  |
|       |                  | バスワードをお忘れの方                                                               |  |
|       |                  |                                                                           |  |
| Step2 | 個人               | 情報の取り扱いについての同意を行う                                                         |  |
|       |                  |                                                                           |  |
|       |                  | 個人情報の取り扱いについて                                                             |  |
|       |                  | 以下の個人情報の取り扱いについてに同意の上お進みください。                                             |  |
|       |                  | 個人情報の取り扱いについて                                                             |  |
|       |                  | 同意する                                                                      |  |
|       |                  | 同意しない                                                                     |  |
| 注意    | : 個ノ<br>「同<br>当1 | 人情報の取り扱いについてご確認の上、同意いただける場合は、<br>]意する」ボタンを押下してください。<br>ポ−タルサイトをご利用いただけます。 |  |
|       |                  |                                                                           |  |

次のページへ

### 12-1.「ログインIDをお忘れの方 (再登録)」利用方法

#### Step3 必要な情報を入力・設定

| <b>ログ-</b><br>ログイン                                                                                                    | インID登録<br>ID登録、及びご本人確認のための情報入力をお願いします。                                                                                                    | Point1<br>ログインID再登録内容につい                                                                                                    |
|----------------------------------------------------------------------------------------------------|----------------------------------------------------------------------------------------------------|----------------------------------------------------------------------------------------------------|
| け取るこ<br><b>ログイン</b><br>( <i>必須</i> )(半)                                                                                                    | とができます。<br>ID<br>A)                                                                                                    |                                                                                                    |
| 加入者番<br>(必須)(半)<br>※加入者                                                                                                    | <b>号</b><br><b>肉)</b><br>簡号は先頭の「0」を含む数字10桁で入力してください。(他                                                                                                    | Point2<br>本人確認情報の入力                                                                                                    |
| 生年月日<br>(必須)                                                                                                    | 選択してください。                                                                                                    | ~                                                                                                    |
|                                                                                                    | 選択してくたさい。                                                                                                    |                                                                                                    |
|                                                                                                    | 通択してください。<br>選択してください。                                                                                                    | Point3<br>メールアドレスの入力                                                                                                    |
| メールア<br>(半角支数<br>※ メール                                                                                                    | 選択してください。<br>選択してください。<br>ドレス<br>*)<br>アドレスは6文字以上255文字以下かつ、半角英数字及び                                                                                                    | Point3<br>メールアドレスの入力                                                                                                    |
| メールア<br>(半角英数<br>※メール<br>をご登録<br>メールア<br>(半角英数                                                                                                    | iBRUCください。<br>選択してください。                                                                                                    | <b>Point3</b><br>メールアドレスの入力<br>@+のみ入力できます。 退職後も受け取れるメールアドレス                                                                                               |
| <mark>メールア</mark><br>(半角英数<br>※メール<br>をご登録<br><b>メールア</b><br>(半角英数<br>当サイト                                                                                            | 諸ボしてください。<br>選択してください。<br>ドレス<br>デ)<br>アドレスは6文字以上255文字以下かつ、半角英数字及び<br>ください。<br>ドレス (確認用)<br>デ)<br>からのメールは「info@message.toyaku-kikin.or.jp」で送付                                                                                                    | Point3      メールアドレスの入力     @+のみ入力できます。退職後も受け取れるメールアドレス                                                                                                    |
| メールア<br>(半角英数<br>※メール<br>をご登録<br>メールア<br>(半角英数<br>当サイト<br>5000<br>あらかし、<br>・パソコ<br>・「infot<br>・URL付                                                                   | iBRUCください。<br>選択してください。<br>選択してください。<br>ドレス<br>デ)<br>アドレスは6文字以上255文字以下かつ、半角英数字及び・_<br>ください。<br>ドレス(確認用)<br>デ)<br>からのメールは「info@message.toyaku-kikin.or.jp」で送れ<br>ひょうな設定をされている方は、当サイトからのメールを受信でき<br>めって自身のPC・携帯電話およびスマートフォンのメール設定<br>ンからのメール規制の設定がされている場合<br>際message.toyaku-kikin.or.jp」のアドレス指定受信、またに<br>きメール規制の設定がされている場合                                                                                                    | Point3<br>メールアドレスの入力       @+のみ入力できます。遠端後も受け取れるメールアドレス        B改します。        ご確認をお願い取します。        はドメイン指定受信の設定をしていない場合                                      |
| メールア<br>(半身支数<br>※メール<br>をご登録<br>メールア<br>(半角支数<br>当サイト<br>下記のよ<br>あらかじ<br>・パソコ<br>・「infot<br>・URL付<br>(2 <b>ス</b> ワー<br>(2 <b>次</b> ](牛)                              | iBRUCC/たさい。<br>選択してください。<br>選択してください。<br>ドレス<br>デ)<br>アドレスは6文字以上255文字以下かつ、半角英数字及び・_<br>ください。<br>ドレス (確認用)<br>デ)<br>からのメールは「info@message.toyaku-kikin.or.jp」で送付<br>うな設定をされている方は、当サイトからのメールを受信で<br>めご自身のPC・携帯電話およびスマートフォンのメール設定<br>シからのメール規制の設定がされている場合<br>即message.toyaku-kikin.or.jp」のアドレス指定受信、またに<br>きメール規制の設定がされている場合                                                                                                    | Point3<br>メールアドレスの入力     @+のみ入力できます。退職後を受け取れるメールアドレス      度数します。      きない場合がありますので、<br>20ご確認をお願い致します。      はドメイン指定受信の設定をしていない場合                           |
| メールア<br>(半角英数<br>※メール<br>をご登録<br>メールア<br>(半角英数<br>当サイト<br>1000<br>下記のよ<br>あらかじ、<br>・パソコ<br>・「infot<br>・URL付<br>ノ(スワー<br>(必須)(半)                                       | iBRUCください。<br>選択してください。<br>選択してください。<br>ドレス<br>デ)<br>アドレスは6文字以上255文字以下かつ、半角英数字及び・_<br>ください。<br>ドレス (確認用)<br>デ)<br>からのメールは「info@message.toyaku-kkin.or.jp」で送(<br>うな設定をされている方は、当サイトからのメールを受信で;<br>かどのメール規制の設定がされている場合<br>@message.toyaku-kkin.or.jp」のアドレス指定受信、また(<br>きメール規制の設定がされている場合<br>@message.toyaku-kkin.or.jp」のアドレス指定受信、また(<br>きメール規制の設定がされている場合<br>Philliphianの設定がされている場合<br>ー<br>ド<br>角英数字)<br>ードは、8〜12文字かつ、半角英字、半角数字を各1文字以上                                               | Point3<br>メールアドレスの入力     @+のみ入力できまず、退職後も受け取れるメールアドレス      定数します。      28.00      されい場合がありまずので、<br>ためご確認をお願い致します。      されい場合がありますので、      されい男子の政策をしていない場合 |
| メールア<br>(半角英数<br>※メール<br>をご登録<br>メールア<br>(半角英数<br>当サイト<br>・<br>第記のよ<br>あらかじ、<br>・<br>パソコ<br>・<br>「infot<br>・<br>リRL付<br>・<br>リRL付<br>・<br>(お須)(半)<br>※パスワー<br>(ふ須)(半) | iBRUCC/たさい。<br>選択してください。<br>選択してください。<br>ドレス<br>デ)<br>アドレスは6文字以上255文字以下かつ、半角英数字及び・_<br>ください。<br>ドレス (確認用)<br>デ)<br>からのメールは「info@message.toyaku-kikin.or.jp」で送付<br>うな設定をされている方は、当サイトからのメールを受信でう<br>からのメール規制の設定がされている場合<br>@message.toyaku-kikin.or.jp」のアドレス指定受信、またに<br>意本のメール規制の設定がされている場合<br>@message.toyaku-kikin.or.jp」のアドレス指定受信、またに<br>意メール規制の設定がされている場合<br>@message.toyaku-kikin.or.jp」のアドレス指定受信、またに<br>意メール規制の設定がされている場合<br>#<br>ト<br>角英数字)<br>ードは、8~12文字かつ、半角英字、半角数字を各1文字以上 | Point3<br>メールアドレスの入力       @+のみ入力できます、退職後も受け取れるメールアドレス        ここ@#2643編い致します。        言欲い場合がありますので、        こご確認をお編い致します。        はドメイン指定受信の限定をしていない場合       |

## 12-1.「ログインIDをお忘れの方 (再登録)」利用方法

|              | ログインID評                  | <b></b><br><b></b><br><b></b><br><b></b><br><b></b><br><b></b><br><b></b><br><b></b><br><b></b><br><b></b> |
|--------------|--------------------------|----------------------------------------------------------------------------------------------------|
|              | 登録内容をご確認のう:              | え、「登録する」ボタンを押してください。                                                                                       |
|              | ログインID                   | login1226                                                                                                  |
|              | 加入者番号                    | 900000001                                                                                                  |
|              | 生年月日                     | 2000/02/22                                                                                                 |
|              | メールアドレス                  | nenkin.taro@nenkindx.jp                                                                                    |
|              |                          | 登録する                                                                                                    |
|              |                          |                                                                                                    |
|              |                          |                                                                                                    |
|              | 7 / / /                  | 由谷冠ニートを推設し                                                                                                 |
| ep5 ロク<br>軍  | /インID-<br>容録  /          | 円登録元∫を唯認し、<br>-−ログインルっで雨座ログイン                                                                              |
| ep5 ロク<br>再  | 7インID-<br>登録した           | 再登録完∫を確認し、<br>ミログインⅣで再度□グイン                                                                                |
| ep5 ロク<br>再  | インID-<br>登録した            | 甲登録完∫を確認し、<br>ミログインIDで再度□グイン                                                                               |
| ep5 ロク<br>再: | インID<br>登録した<br>ログインID再望 | 甲登録完了を確認し、<br>ミログインIDで再度ログイン<br>録売了                                                                        |

注意1:ログインの方法は「4章ログイン・ログアウト」を参照ください。

**注意2**:メールアドレスを登録いただいた場合、確認のためメールをお送りいたします。 メールが届かない場合、登録いただいたメールアドレスに誤りがある可能性がある ため、登録内容を再度ご確認ください。

> ご登録されたメールアドレスの確認方法は「14章 メールアドレス確認・変更」を 参照ください。 お送りさせていただくメールの詳細については「補足 メール通知」を参照ください。

#### 12-2. 「ログインIDをお忘れの方 (再登録)」詳細説明

本節では、「ログインIDをお忘れの方(再登録)」の機能詳細について 説明します。

Point1 ログインID再登録内容について

• ログインID、パスワードは注意事項に沿って自由に決めていただくことが可能です。

| ロンコ ノIU<br>(必須)(半角)  |                                      |  |
|----------------------|--------------------------------------|--|
| ※ログインIDは6~80文字       | 、半角英数字及び‐@+がご利用いただけます。               |  |
| 11°                  |                                      |  |
| ハスリート<br>(必須)(半角英数字) |                                      |  |
| ※パスワードは、8~12文        | 字かつ、半角英字、半角数字を各1文字以上使用したものを入力してください。 |  |
|                      |                                      |  |

注意:設定した内容はメモまたはスクリーンショットを行い忘れないよう保管してください。

#### Point2 本人確認情報の入力

・ 注意事項に従い、本人確認情報を入力してください。

| 加入者番号<br>(必須)(半角) |                                             |   |
|-------------------|---------------------------------------------|---|
| ※加入者番号は先頭の「0」を    | 含む数字10桁で入力してください。(例:加入者番号1234 ⇒ 0000001234) |   |
| 4                 |                                             |   |
| 生年月日<br>(必須)      | 選択してください。                                   | ~ |
|                   |                                             |   |
|                   | 選択してください。                                   | ~ |
|                   |                                             |   |
|                   | 選択してください。                                   | ~ |
|                   |                                             |   |

**注意:** ログインID再登録後も、ポータル内のお知らせ内容などはログインID 再登録前の情報を引き継いだ状態になります。

### 12-2. 「ログインIDをお忘れの方 (再登録)」詳細説明

本節では、「ログインIDをお忘れの方(再登録)」の機能詳細について 説明します。

#### Point3 メールアドレスの入力

- メールアドレスをご登録いただくことで、新着メッセージがある場合や、 新規に年金・一時金の申請がご利用いただける場合に通知を受け取ること ができます。
- メールアドレスはメールアドレス確認・変更から変更することができます。
  また、ログインID登録後でもメールアドレスを登録していただくことが可能です。

| メールアドレス<br>(半角英数字)                                                  |  |
|---------------------------------------------------------------------|--|
| ※メールアドレスは6文字以上255文字以下かつ、半角英数字及び @ + のみ入力できます。退職後も受け取れる<br>をご登録ください。 |  |
| メールアドレス(確認用)<br><del>(半角英数字)</del>                                  |  |

注意: 退職後も受け取れるメールアドレスをご登録ください。

ご登録されたメールアドレスの確認方法は「14章 メールアドレス確認・変更」を 参照ください。 お送りさせていただくメールの詳細については「補足 メール通知」を参照ください。